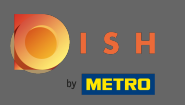

Veuillez vous rendre sur votre page www.dish.co.

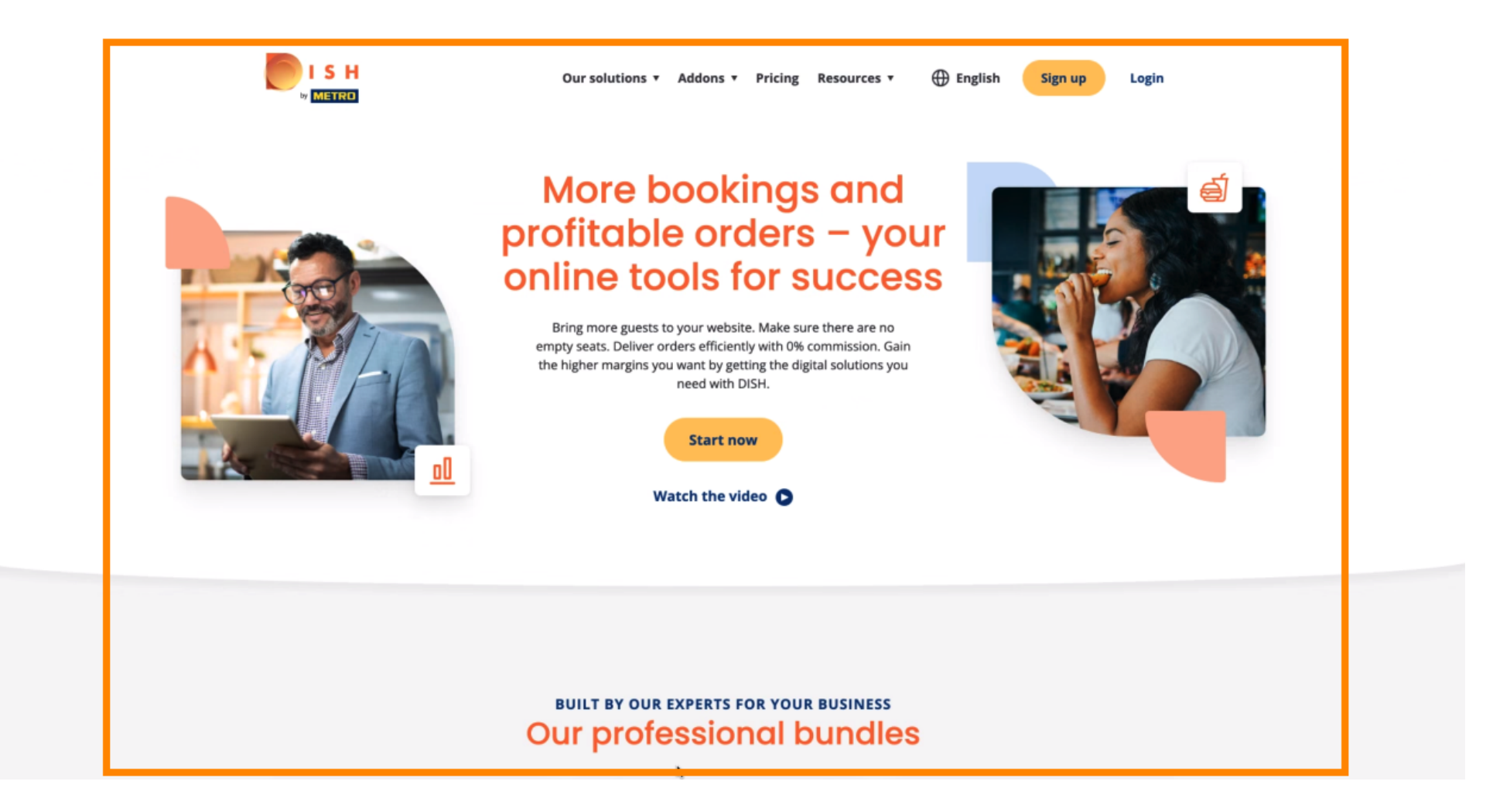

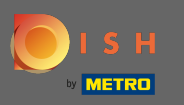

### Cliquez sur connexion pour continuer.

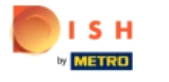

Our solutions **v** Addons **v** Pricing Resources **v** 🕀 English

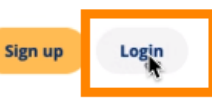

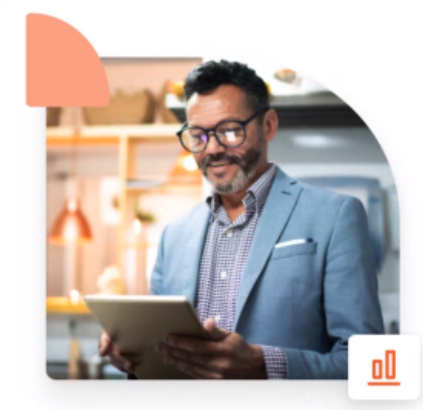

## More bookings and profitable orders – your online tools for success

Bring more guests to your website. Make sure there are no empty seats. Deliver orders efficiently with 0% commission. Gain the higher margins you want by getting the digital solutions you need with DISH.

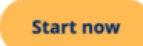

Watch the video 🜔

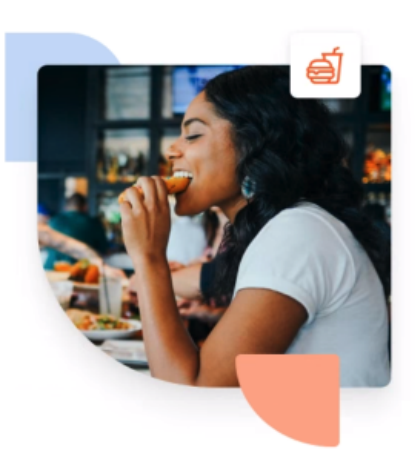

#### BUILT BY OUR EXPERTS FOR YOUR BUSINESS Our professional bundles

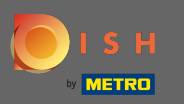

Après cela, vous devez entrer votre nom d'utilisateur ou votre e-mail avec votre mot de passe .

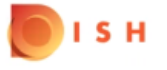

English 🔻

### Sign-in to DISH

Please sign-in to your Dish account using your Mobile number or Email.

| Mobile            | number | Email            |
|-------------------|--------|------------------|
|                   |        |                  |
|                   |        |                  |
| Username or email | L      |                  |
|                   |        | ٥                |
| Password          |        | Forgot Password? |
|                   |        |                  |
|                   |        | _                |
|                   | Log In |                  |

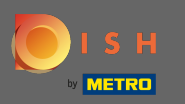

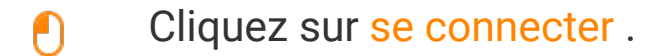

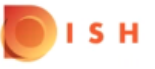

English 🔻

### Sign-in to DISH

Please sign-in to your Dish account using your Mobile number or Email.

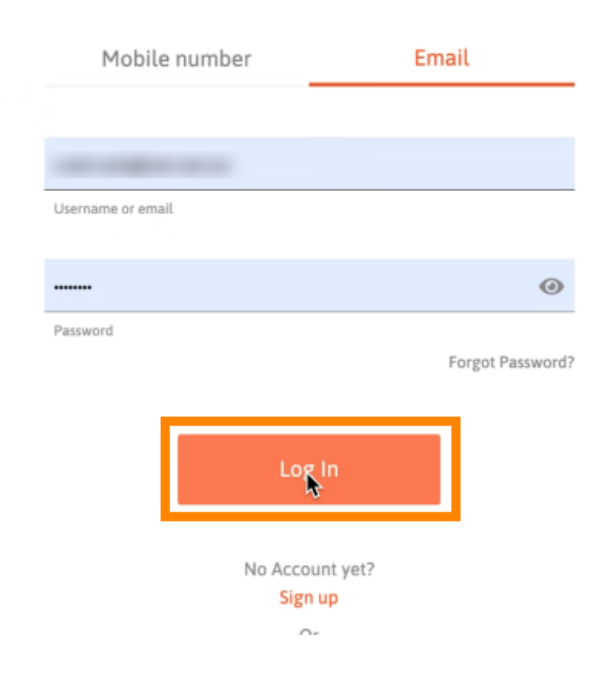

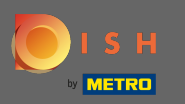

# Sélectionnez l' établissement actuel dans lequel vous souhaitez vous inscrire.

| Our solutions ▼ Addons ▼ Pricing Resources ▼      | Onboarding Dishorder (2) 🕀 English |
|---------------------------------------------------|------------------------------------|
| Current establishment                             |                                    |
| Your tools for this establishment                 |                                    |
| DISH<br>Reservation V DISH<br>Website V Weblistic | ng ~                               |
| DISH<br>Order                                     |                                    |

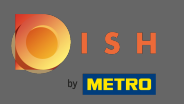

# Sélectionnez DISH Order et une deuxième fenêtre s'ouvrira en dessous.

| Our solut           | tions ▼ Addons ▼ Pricing Reso | urces   Onboardin | g Dishorder 🙁 🌐 English |
|---------------------|-------------------------------|-------------------|-------------------------|
| ŵ                   | Current establishment         | ~                 |                         |
|                     |                               |                   |                         |
| Your                | r tools for this establishm   | ent               |                         |
| DISH<br>Reservation | DISH Vebsite                  | DISH Veblisting   |                         |
| DISH<br>Order       |                               |                   |                         |

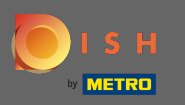

# Cliquez sur l'outil ouvert pour continuer.

| Our sol             | lutions 🔻 Addons 🔻 Pric | ing Resource | ces ♥ O            | nboarding Dishorder 🔘 | Henglish English |
|---------------------|-------------------------|--------------|--------------------|-----------------------|------------------|
| <b>ن</b>            | Current establishm      | ient 🗸       | <b>~</b>           |                       |                  |
| You                 | ur tools for this esto  | lishmen      | nt                 |                       |                  |
| DISH<br>Reservation | DISH<br>Website         | ~            | DISH<br>Weblisting | ~                     |                  |
| DISH<br>Order       |                         |              |                    |                       |                  |
| Open Tool           |                         |              |                    |                       |                  |

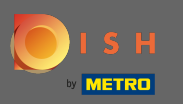

### () Vous vous êtes connecté avec succès. C'est tout. Vous avez terminé.

| Dashboard           |                       |                  |                               |                  |                      | = 0                                    |
|---------------------|-----------------------|------------------|-------------------------------|------------------|----------------------|----------------------------------------|
| DASHBOARD           |                       |                  |                               |                  |                      |                                        |
| 🖶 RESTAURANT 🛛 <    |                       |                  |                               |                  |                      |                                        |
| M KITCHEN K         | Total Orders<br>0     |                  | Total Pick-up Orders<br>€0.00 |                  | Total Sales<br>€0.00 |                                        |
| Lee Sales <         |                       |                  |                               |                  |                      |                                        |
| 🗠 MARKETING 🧹       |                       |                  |                               |                  |                      |                                        |
| 💄 USERS 🧹 🤇         | Total Delivery Orders |                  | Total Orders Completed        |                  | Total Lost Sales     |                                        |
|                     | €0.00                 |                  | 0                             |                  | €0.00                |                                        |
|                     | Departs Chart         |                  |                               |                  |                      |                                        |
| 🖌 TOOLS <           | Reports Chart         |                  |                               |                  |                      |                                        |
| lersion : 1.55.0-p2 |                       |                  | τ,                            |                  |                      | January 12, 2022 - February 10, 2022 * |
|                     | 1                     |                  |                               | Orders           |                      |                                        |
|                     |                       |                  |                               |                  |                      |                                        |
|                     |                       |                  |                               |                  |                      |                                        |
|                     |                       |                  |                               |                  |                      |                                        |
|                     |                       |                  |                               |                  |                      |                                        |
|                     |                       |                  |                               |                  |                      |                                        |
|                     |                       |                  |                               |                  |                      |                                        |
|                     |                       |                  |                               |                  |                      |                                        |
|                     |                       |                  |                               |                  |                      |                                        |
|                     |                       |                  |                               |                  |                      |                                        |
|                     |                       |                  |                               |                  |                      |                                        |
|                     | 0                     | Jan 16 Jan 18 Ja | an 20 Jan 22 Ja               | 24 Jan 26 Jan 28 | Jan 30 Feb 1 Feb     | 3 Feb 5 Feb 7                          |
|                     | 0-<br>Jan 12 Jan 14   | Jan 16 Jan 18 Ja | an 20 Jan 22 Ja               | 24 Jan 26 Jan 28 | Jan 30 Feb 1 Feb     | 3 Feb 5 Feb 7                          |